## Vote 411 User Guide

You can access the LWV Voter Guide online at <u>www.vote411.org</u>. Please see the instructions and illustrations for further assistance.

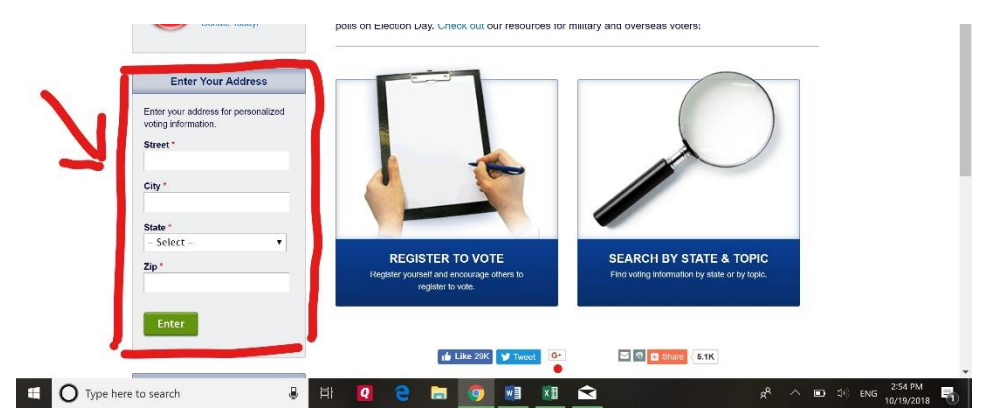

## 1. On the left side of the screen, type in your address and click enter.

2. Click on "get personalized information on candidates and issues".

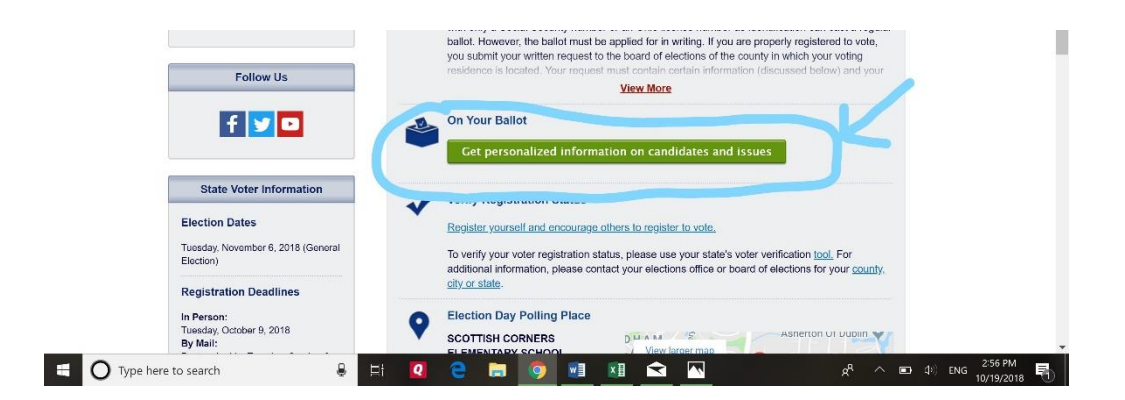

3. Click on "go to my race".

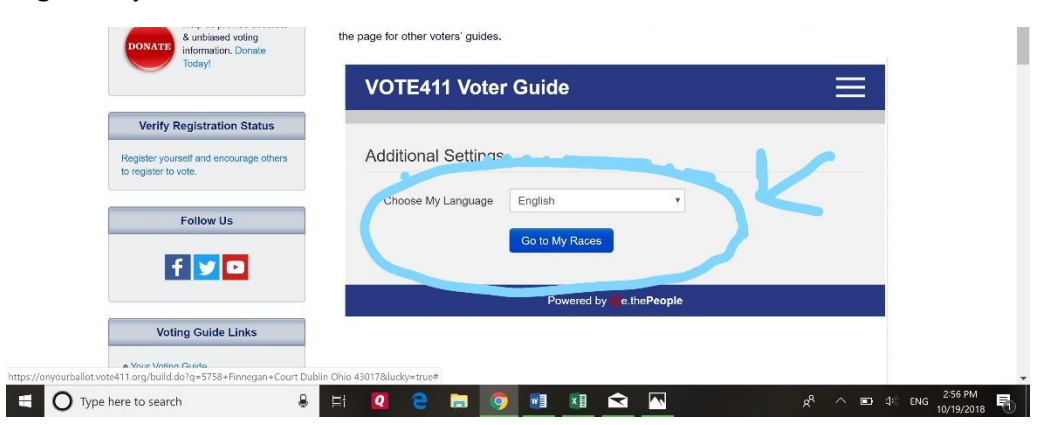

4. Click on "go to my race". A list of races will in your area will appear. When you click on the race title, the list of candidates will appear.

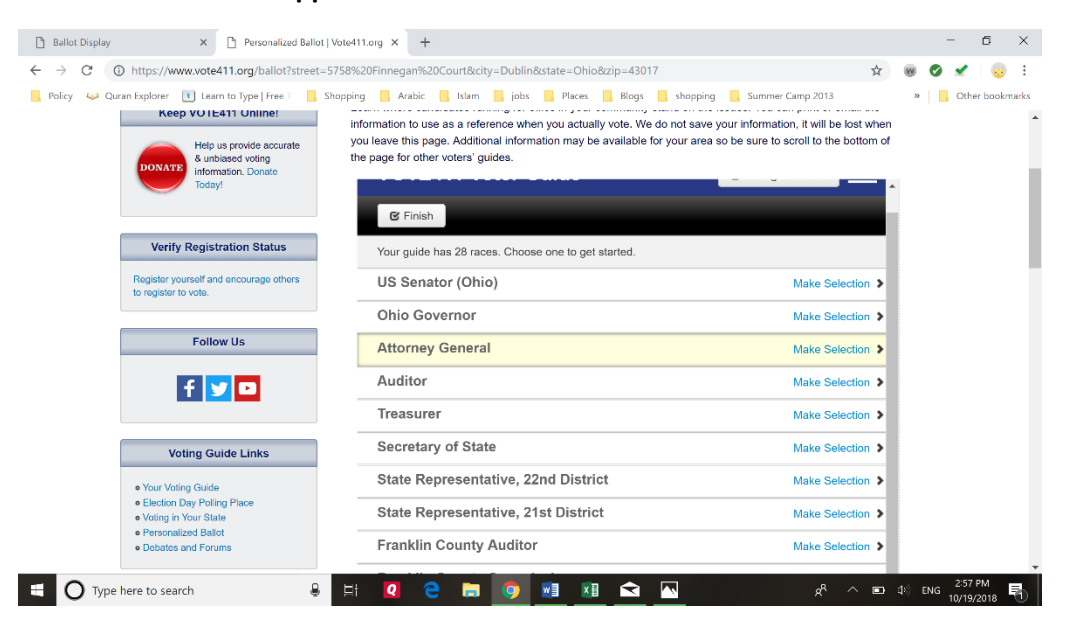

## 5. Click on the candidate name to view their information

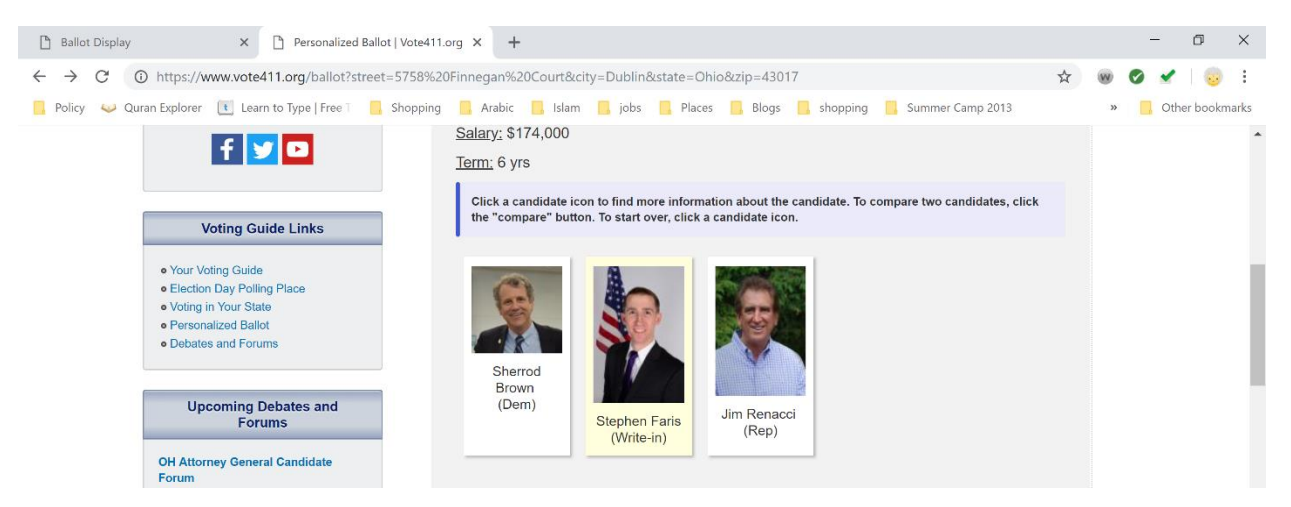

6. Make a selection by clicking on the box next to the name....

| Forum<br>12:00                                  | pm                       |      | Comp                                       | are |   |  | Con | ipare      |   |   |                |   |   |        |                       |   |
|-------------------------------------------------|--------------------------|------|--------------------------------------------|-----|---|--|-----|------------|---|---|----------------|---|---|--------|-----------------------|---|
| Ashtabu<br>Forum<br>6:00                        | la County OH Candidate   |      | Stephen Faris (Write-in)                   |     |   |  |     |            | 1 |   |                |   |   |        |                       |   |
| OH 94th<br>Forum<br>6:30                        | House District Candidate |      | Electrical Engineer; U.S. Military Officer |     |   |  |     |            | • |   |                |   |   |        |                       |   |
| OH Congressional District 15<br>Candidate Forum |                          | - 12 | Biographical Information                   |     |   |  |     |            |   | - |                |   |   |        |                       |   |
| 6:00 pm                                         |                          |      | Website                                    |     |   |  |     |            |   |   |                |   |   |        |                       |   |
| G Type here to se                               | arch 🔒                   | ⊟i   | Q (                                        | . 🛤 | 9 |  |     | <u>a</u> [ | ~ |   | ۶ <sup>R</sup> | ^ | • | 와) ENG | 2:58 PM<br>10/19/2018 | 5 |

or by scrolling to the bottom and clicking on "Select this candidate".

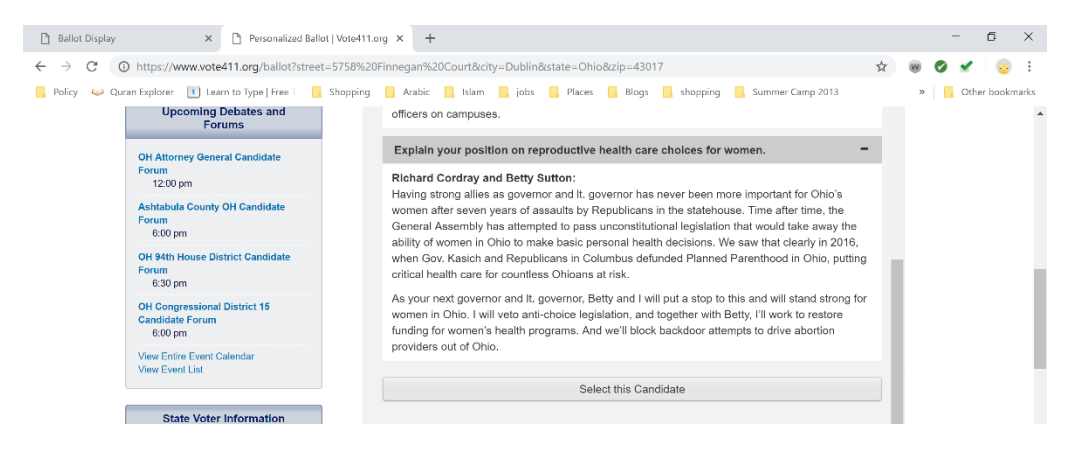

7. Finally, enter your phone number or email address to have your own results sent to you. You may also print them out by clicking on the printer icon.

| Ballot Display     X     Personalized Ballot   Vote411.org     X     +                                                                                        |     |        | -     | Ć                  | p     | ×   |
|----------------------------------------------------------------------------------------------------|-----|--------|-------|--------------------|-------|-----|
| ← → C 🕕 https://www.vote411.org/ballot?street=5758%20Finnegan%20Court&city=Dublin&state=Ohio&zip=43017                                                        | ☆   | W      | Ø     | <b>~</b>           |       | :   |
| 📙 Policy 💚 Quran Explorer 🕕 Learn to Type   Free ï 📮 Shopping 📮 Arabic 📮 Islam 📮 jobs 📮 Places 📮 Blogs 📮 shopping 📮 Summer Camp 2013                          |     | *      |       | Other k            | ookma | rks |
| VOTE411 Voter Guide Change Address                                                                                                    | =   |        |       |                    |       | *   |
| Verify Registration Status                                                                                                    |     |        |       |                    |       |     |
| Register yourself and encourage others<br>to register to vote.                                                                                                |     |        |       |                    |       | ł   |
| Enter your phone number, email, or both so that we can send you your bal summary.                                                                             | lot |        |       |                    |       |     |
| Follow Us Phone Number Your 10-Digit Phone Number                                                                                                    |     |        |       |                    |       |     |
| f     Your Email Address   Your Email Address                                                                                                    |     |        |       |                    |       | I   |
| Voting Guide Links Send Cancel                                                                                                    |     |        |       |                    |       |     |
| • Your Voting Guide     • Election Day Polling Place     • Voting in Your State     • Voting in Your State     • Personalized Ballot     • Debates and Forums |     |        |       |                    |       |     |
| Upcoming Debates and Forums                                                                                                    |     |        |       |                    |       |     |
| OH Attorney General Candidate Forum                                                                                                    |     |        |       |                    |       | •   |
| 🗄 🔿 Type here to search 🛛 📮 🖽 🧟 🚖 🧔 🗐 🖬 🖾 😪 🖈 🗠                                                                                                    |     | ⊈⊅)) E | ING 1 | 2:59 PM<br>0/19/20 | 18    | 5   |